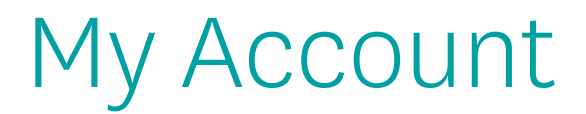

## My Hierarchy Info

The My Hierarchy Info tab provides a snapshot of the level, upline information (if applicable), compensation assignment, Sub Type, and Broker Type.

| > |
|---|
|   |
| > |
| ~ |
|   |
|   |
|   |
|   |

- This tab will also provide upline history and the time spans where you were reporting to a different upline or were a different sub type.
- To make a change to your upline or compensation assignment, please select the **Change** button.

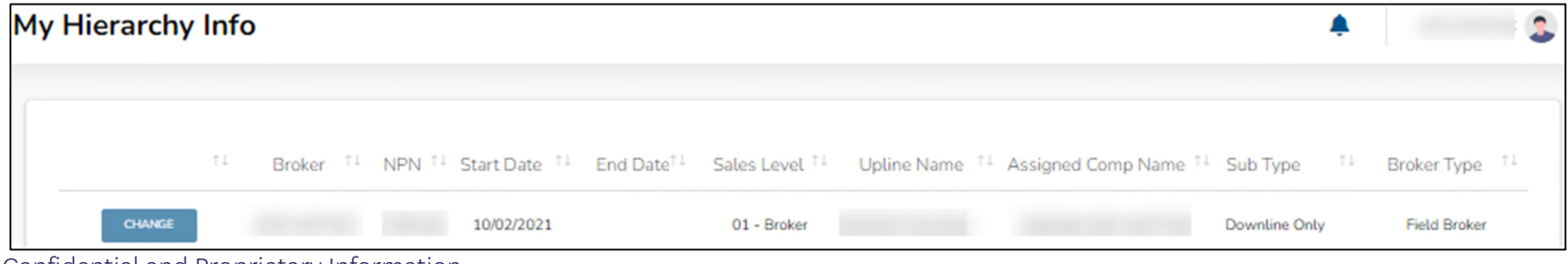

Confidential and Proprietary Information

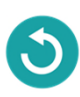

## My Hierarchy Info – Make Changes

- Once the Change button has been selected, a new window will open
- The summary of the current situation will populate to confirm the current set up
- Select the Perform an Upline or Payment Change option from the drop-down menu
- Select from the following options:
  - Request to have my commissions paid to my next upline instead of paying to me
  - Request to have my commissions paid to me instead of to my next upline
  - Request to leave my current upline and join a new one
  - Leave my current upline and become direct to Wellcare

**Note:** The options available will be dependent on current subtype

| Producer T       | ype and Hierarchy Management                                                                                                    |
|------------------|----------------------------------------------------------------------------------------------------|
| Sub Type Options | NOTHING SELECTED .                                                                                                    |
|                  | Perform an Upline or Payment Change                                                                                                    |
| Producer Ty      | pe and Hierarchy Management                                                                                                    |
| Sub Type Options | PERFORM AN UPLINE OR PAYMENT CHANGE -                                                                                                    |
| Upline Options   | NOTHING SELECTED                                                                                                    |
|                  | Request to have my commissions paid to my next upline instead of paying to me.<br>Request to leave my current upline and join new one.<br>Leave my current upline and become direct to Wellcare. |

Confidential and Proprietary Information

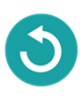

#### My Hierarchy Info – Make Changes, cont.

- If the commission assignment is changed to self, a prompt will display to complete a W9 and provide ACH information.
- If a request to go Direct to Wellcare is selected, the request will process immediately.
  - If the previous subtype was Dual Assignment, it will also be required to complete a W9 and provide ACH information

| Producer Ty      | pe and Hierarchy Management                                                                                        |                   |
|------------------|----------------------------------------------------------------------------------------------------|-------------------|
| Sub Type Options | PERFORM AN UPLINE OR PAYMENT CHANGE                                                                                | -                 |
| Upline Options   | NOTHING SELECTED                                                                                                   | •                 |
|                  | Request to have my commissions paid to me instead of payin<br>Request to leave my current upline and join new one. | g to next upline. |
|                  | Leave my current upline and become direct to Wellcare.                                                             |                   |

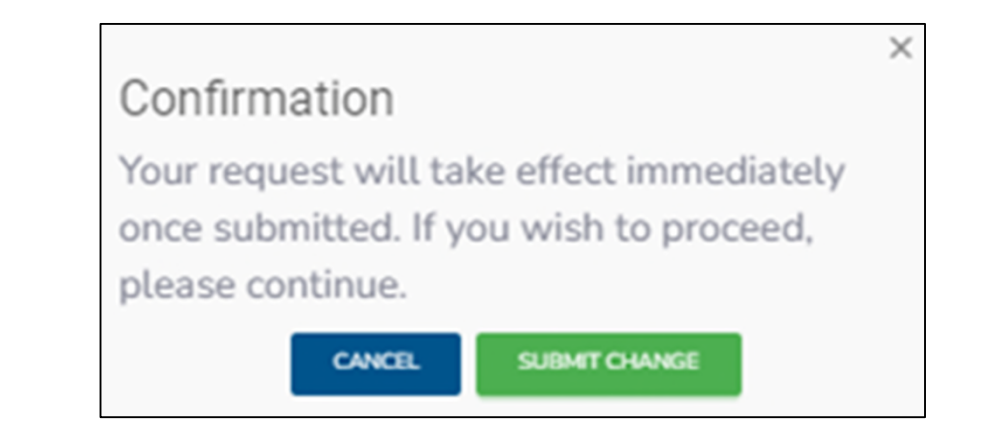

#### My Hierarchy Info – Make Changes, cont.

- For a request to change your hierarchy, determine if you will receive your own commissions or if they will be assigned to your new requested upline
- Provide the name or NPN of this requested upline
- Once the correct next upline is selected, select **Update**

**Note:** If you are an LOA Field Broker, you must first request to be released from the LOA subtype. Please contact Sales Support or your upline for assistance to process these changes.

| Producer Ty                                                                                                    | pe and Hierarchy Management               |      |
|----------------------------------------------------------------------------------------------------|-------------------------------------------|------|
| Sub Type Options                                                                                                 | PERFORM AN UPLINE OR PAYMENT CHANGE       | ÷    |
| Upline Options                                                                                                   | REQUEST TO LEAVE MY CURRENT UPLINE AND JO | 1 =  |
| Will your new upline be receiving your commissions or will they be paid to you?                                  |                                           | -    |
|                                                                                                    | -                                         |      |
|                                                                                                    | I will get paid my commissions.           |      |
|                                                                                                    | Pay my commissions to my upline.          |      |
| Producer Ty                                                                                                    | pe and Hierarchy Management               |      |
| Sub Type Options                                                                                                 | PERFORM AN UPLINE OR PAYMENT CHANGE       | ٠    |
|                                                                                                    | REQUEST TO LEAVE MY CURRENT UPLINE AND JO | - 11 |
| Uptine Options .                                                                                                 |                                           |      |
| Uptine Options ,<br>Will your new upline be receiving your commissions or will they be paid to you?              | I WILL GET PAID MY COMMISSIONS.           |      |
| Uptine Options<br>Will your new uptine be receiving your commissions or will they be paid to you?<br>Next Uptine | I WILL GET PAID MY COMMISSIONS.           | •    |
| Uptine Options<br>Will your new upline be receiving your commissions or will they be paid to you?<br>Next Upline | I WILL GET PAID MY COMMISSIONS.           | •    |

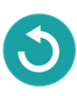

#### My Hierarchy Info – Make Changes, cont.

- Select **Update**, then confirm to submit this request to the new proposed upline.
- The proposed upline will receive a request within their own portal to either accept or deny your request to join their hierarchy.
- If they accept, your hierarchy information will update as of the accepted date.
- If they deny, your current hierarchy information will remain active. Submit a new change request.

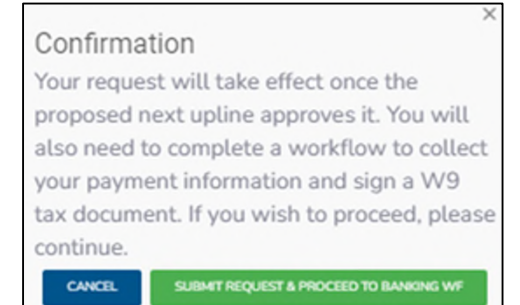

- Once the request is submitted, your current hierarchy line will update to Request Pending, and you will not be able to submit additional changes.
- To view more details about the submitted request, select **Request Pending** to be directed to Workflows. Cancel the request is an option from this window as well.

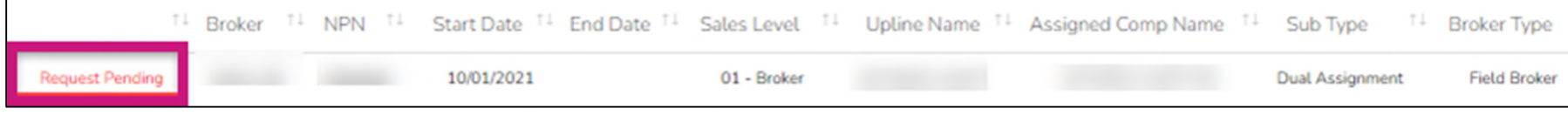

Confidential and Proprietary Information